Установка ПО Мультибанк (Транзит 2.0)

# Оглавление

| Транзит 2.0                                                  | 3 |
|--------------------------------------------------------------|---|
| Системные требования для установки Мультибанка (Транзит 2.0) | 3 |
| Порядок установки                                            | 3 |
| АРІ Оркестратор                                              | 8 |
| Системные требования                                         | 8 |
| Порядок установки                                            | 8 |

Установка ПО Мультибанк (Транзит 2.0) состоит из установки двух компонентов:

- 1. Транзит 2.0 может взаимодействовать с банками, подключенными к решению через два способа интеграции:
  - ПО «Интеграционный шлюз НРД» для отправки/получения документов через ЭДО НРД
  - API Оркестратор Транзита 2.0 для обеспечения прямого взаимодействия через API, предоставляемого банками
- 2. АРІ Оркестратор Транзита 2.0 транспортная компонента для прямого взаимодействия с АРІ банков

# Транзит 2.0

## Системные требования для установки Мультибанка (Транзит 2.0)

Для установки Мультибанка (Транзит 2.0) в ОС Astra Linux должны учитываться следующие системные требования:

- 1. OC Astra Linux Special Edition (Исполнение 1.7)
- 2. СУБД PostgreSQL (14+)
- 3. Сервер. КриптоПро CSP 5.0 R3 при использовании серверного подписания документов
- 4. Клиент. КриптоПро CSP 5.0 R3 и КриптоПро ЭЦП Browser plug-in при использовании клиентского подписания

### Порядок установки

Для установки следует выполнить следующие действия:

- 1. Скачать дистрибутив на сайте HPД <u>https://www.nsd.ru/upload/docs/multibank/nsdt\_25.5.deb</u>
- 2. Выполнить команду sudo dpkg -i nsdt\_25.5.deb

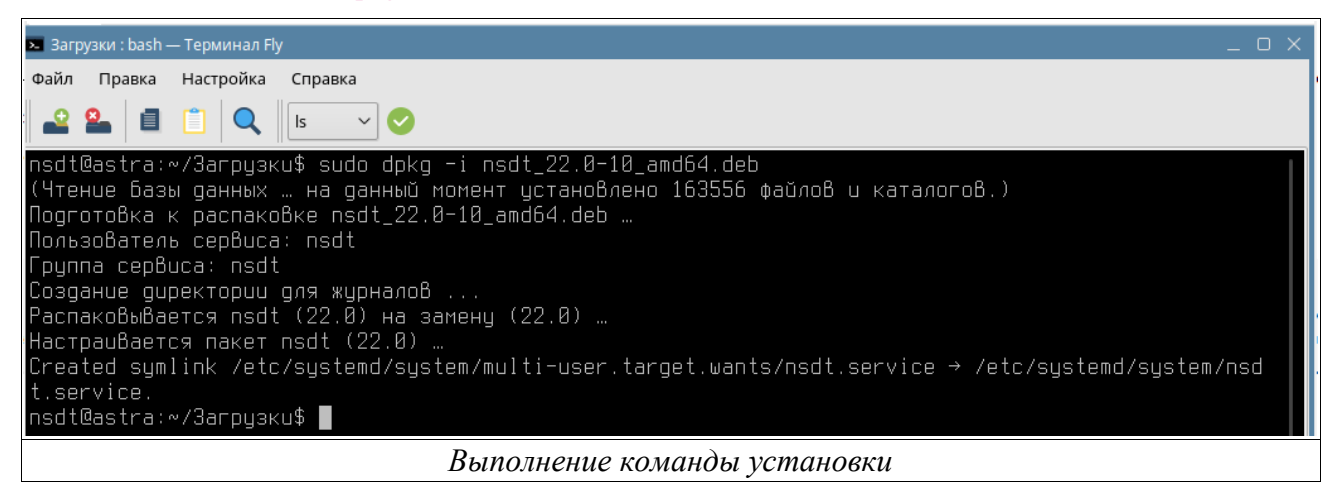

- 3. Во время установки будут созданы каталоги с папками:
  - /opt/nsd/nsdt папка с исполняемыми файлами и библиотеками, необходимыми для работы приложения
  - о /etc/nsdt папка с файлами настройки приложения и банковских модулей
  - о /var/log/nsdt папка с логами приложения
- 4. После завершения установки приложение будет запушено под тем пользователем, которым

производилась установка. Для проверки запуска сервиса следует выполнить команду systemctl status nsdt

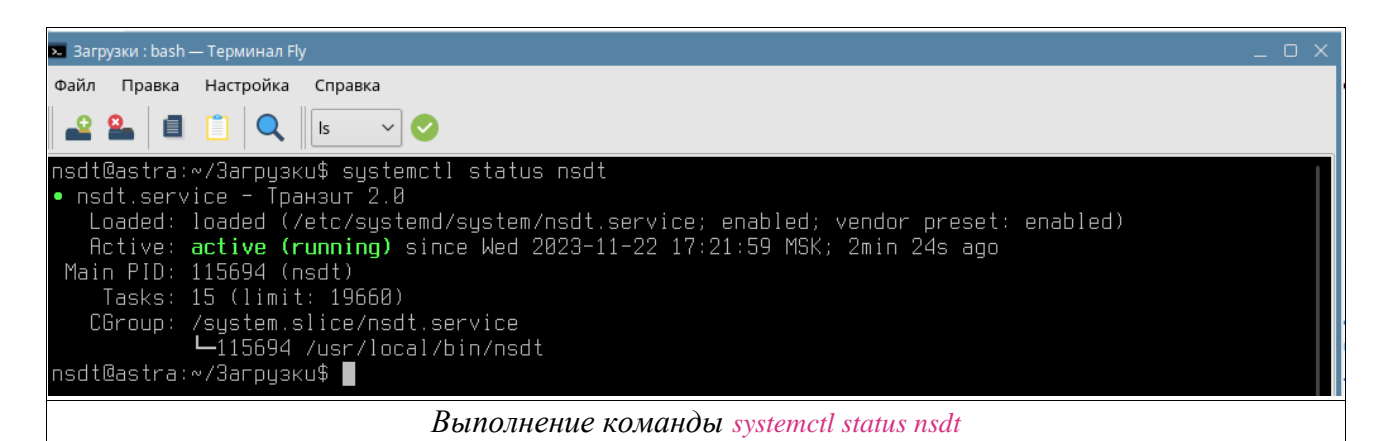

- 5. После установки приложения необходимо выполнить первоначальную настройку приложения. Для этого необходимо в браузере указать адрес <a href="http://localhost:8000">http://localhost:8000</a>. После загрузки страницы необходимо выполнить первоначальную настройку приложения на следующих вкладках:
  - о Сервер

Для запуска сервера приложений на 8000 порту необходимо указать следующие настройки

| 📕 Транзит 2.0                    | × +                    |            |              |            | ~          | _    | e | > |
|----------------------------------|------------------------|------------|--------------|------------|------------|------|---|---|
| ↔ → C ☆ ③ local                  | host:8000/setup/wizard | /web       |              |            | ⊠ < ☆      |      |   | : |
| НАЦИОНАЛ<br>РАСЧЕТНЫ<br>ДЕПОЗИТА | њный<br>Й<br>РИЙ       |            |              | Настройка  | Транзит 2. | 0    |   |   |
| Сервер                           | HTTPS                  | БД         | Транзит      | Шифрование | Заверше    | ние  |   |   |
| Конфигураци                      | ия web-сервер          | а          |              |            |            |      |   |   |
| Адрес                            |                        |            |              |            |            |      |   |   |
| 0.0.0.0                          |                        |            |              |            |            |      |   |   |
| Порт                             |                        |            |              |            |            |      |   |   |
| 8000                             |                        |            |              |            |            |      |   |   |
|                                  |                        |            |              |            | Д          | алее |   |   |
|                                  | Ha                     | стройки на | вкладке Серв | ера        |            |      |   |   |

о БД

Для работы приложения необходима СУБД PostgreSQL. СУБД может быть развернута как на той же машине, что и ПО Мультибанк, так и на отдельном сервер. База данных должна быть создана на момент выполнения первоначальной настройки приложения. Пользователь должен иметь права владельца базы данных

| 📕 Транзит                         | 2.0 ×                                       | +                                                              |         |  |  |    | ~    | _ | e | × |  |  |
|-----------------------------------|---------------------------------------------|----------------------------------------------------------------|---------|--|--|----|------|---|---|---|--|--|
| $\leftrightarrow$ $\rightarrow$ C | C C O localhost:8000/setup/wizard/database  |                                                                |         |  |  |    |      |   |   | : |  |  |
|                                   | МОЕХ НАЦИОНА<br>МОЕХ ДЕПОЗИТА               | национальный<br>РАСЧЕТНЫЙ Настройка Транзит 2.0<br>депозитарий |         |  |  |    |      |   |   |   |  |  |
| _                                 | Сервер HTTPS БД Транзит Шифрование Завершен |                                                                |         |  |  |    |      |   |   |   |  |  |
|                                   | Конфигурац                                  | ия подключен                                                   | ия к БД |  |  |    |      |   |   |   |  |  |
|                                   | Сервер                                      |                                                                |         |  |  |    |      |   |   |   |  |  |
|                                   | localhost                                   |                                                                |         |  |  |    |      |   |   |   |  |  |
|                                   | Порт                                        |                                                                |         |  |  |    |      |   |   |   |  |  |
|                                   | 5432                                        |                                                                |         |  |  |    |      |   |   |   |  |  |
|                                   | База данных                                 |                                                                |         |  |  |    |      |   |   |   |  |  |
|                                   | transit                                     |                                                                |         |  |  |    |      |   |   |   |  |  |
|                                   | Имя пользователя                            |                                                                |         |  |  |    |      |   |   |   |  |  |
|                                   | postgres                                    |                                                                |         |  |  |    |      |   |   |   |  |  |
|                                   | Пароль                                      |                                                                |         |  |  |    |      |   |   |   |  |  |
|                                   |                                             |                                                                |         |  |  |    |      |   |   |   |  |  |
|                                   | Пароль ещё раз                              |                                                                |         |  |  |    |      |   |   |   |  |  |
|                                   |                                             |                                                                |         |  |  |    |      |   |   |   |  |  |
|                                   | Назад                                       |                                                                |         |  |  | Да | алее |   |   |   |  |  |
|                                   | Настройки на вкладке БД                     |                                                                |         |  |  |    |      |   |   |   |  |  |

#### о Транзит

Для целей проверки ПО необходимо выбрать способ взаимодействия с транспортной компонентой через папки. Это позволит проверить работу ПО без интеграции с банками, подключенными к продукту. Полный путь необходимо вводить относительно сервера, на котором запущено приложение. На данной странице необходимо заполнить следующие параметры:

- Персональный код TESTORG
- Входящие полный путь к локальной папке на диске, куда транспортная компонента (ПО «Интеграционный шлюз НРД») будет выкладывать пакеты, полученные от банков через ЭДО НРД
- Исходящие полный путь к локальной папке на диске, куда ПО Мультибанк будет выкладывать пакеты для отправки в банки через ЭДО НРД
- Отправленные полный путь к локальной папке на диске с отправленными пакетами.
   ПО Мультибанк мониторит данную папку для обновления статуса отправки документа в интерфейсе
- **Ошибочные** полный путь к локальной папке на диске с пакетами, отправить которые не удалось. ПО Мультибанк мониторит данную папку для обновления статуса отправки документа в интерфейсе
- Обработанные полный путь к локальной папке на диске с пакетами, которые были обработаны ПО Мультибанк

| 📕 Транз                         | ит 2.0                                               | × +                           |               |               |            | ~          | _ | e | × |
|---------------------------------|------------------------------------------------------|-------------------------------|---------------|---------------|------------|------------|---|---|---|
| $\leftrightarrow$ $\rightarrow$ | C 🖒 🛈 loca                                           | lhost:8000/setup/wizard/trans | sit           |               |            | © < ☆      |   | • | : |
|                                 | национальный<br>моех расчетный Настройка Транзит 2.0 |                               |               |               |            |            |   |   |   |
|                                 | Сервер                                               | HTTPS                         | БД            | Транзит       | Шифрование | Завершение |   |   |   |
|                                 | Конфигур                                             | ация транзита                 |               |               |            |            |   |   |   |
|                                 | терсоналный                                          | код                           |               |               |            |            |   |   |   |
|                                 | TESTORG                                              |                               |               |               |            |            |   |   |   |
|                                 | Использова                                           | ать WebApi                    |               |               |            |            |   |   |   |
|                                 | Конфигур                                             | ация локальных                | папок         |               |            |            |   |   |   |
|                                 | Входящие                                             |                               |               |               |            |            |   |   |   |
|                                 |                                                      |                               |               |               |            |            |   |   |   |
|                                 | Исходящие                                            |                               |               |               |            |            |   |   |   |
|                                 |                                                      |                               |               |               |            |            |   |   |   |
|                                 | Отправленные                                         | 2                             |               |               |            |            |   |   |   |
|                                 |                                                      |                               |               |               |            |            |   |   |   |
|                                 | Ошибочные                                            |                               |               |               |            |            |   |   |   |
|                                 |                                                      |                               |               |               |            |            |   |   |   |
|                                 | 066                                                  |                               |               |               |            |            |   |   |   |
|                                 | оораоотанные                                         | 3                             |               |               |            |            |   |   |   |
|                                 |                                                      | Uaa                           | พทุกมันสายสาย | ουπαλικο Τησι | 101 011    |            |   |   | - |
|                                 |                                                      | 1140                          | троики ни е   | ππασκε τραι   | าวแก       |            |   |   |   |

### о Завершение

Для завершения настройки необходимо перейти на данную вкладку и нажать на кнопку Завершить.

| 📕 Транзи                          | ит 2.0                                   |       | ×         | +        |           |          |           |            |                |     |            |         |       | ~    | _ | e | × |
|-----------------------------------|------------------------------------------|-------|-----------|----------|-----------|----------|-----------|------------|----------------|-----|------------|---------|-------|------|---|---|---|
| $\leftrightarrow$ $\rightarrow$ ( | <u>ک</u> ۲                               | () la | calhost:8 | 8000/set | up/wizard | l/finish |           |            |                |     |            | G       | <     | ☆    |   |   | : |
|                                   | национальный<br>РАСЧЕТНЫЙ<br>ДЕПОЗИТАРИЙ |       |           |          |           |          |           |            |                |     | Настройка  | а Транз | ит 2. | 0    |   |   |   |
|                                   | Сервер НТТРЅ                             |       |           |          |           |          | БД        |            | Транзит        |     | Шифрование | Зав     | ерше  | ние  |   |   |   |
|                                   | Зав                                      | вери  | цение     | нас      | тройкі    | И        | Завершени | 1е настрой | іки Транзит 2. | .0. |            |         |       |      |   |   |   |
|                                   |                                          |       |           |          |           |          |           |            | ·              |     |            |         |       |      |   |   |   |
|                                   | На                                       | зад   |           |          |           |          |           |            |                |     | Пропусти   | 1ТЬ 3   | аверц | иить |   |   |   |
|                                   |                                          |       |           |          |           |          | Вкладі    | ка Зае     | вершение       | е   |            |         |       |      |   |   |   |

6. Далее запуститься окно логина в Мультибанк (Транзит 2.0).

| Логин / Транзит 2.0 × +                                                |                                           | 、 一 6 ×                                    |
|------------------------------------------------------------------------|-------------------------------------------|--------------------------------------------|
| $\leftrightarrow$ $\rightarrow$ C $\triangle$ (i) localhost:8000/login |                                           | 🔤 < 😒 🖬 😩 :                                |
|                                                                        |                                           | Ф Русский ∨                                |
| национальный<br>Расчетный<br>депозитарий                               |                                           |                                            |
| В                                                                      | ход                                       |                                            |
|                                                                        | Вход по логину Вход по сертификату        |                                            |
|                                                                        | <ul> <li>Логин</li> <li>Пароль</li> </ul> |                                            |
|                                                                        | ) Войти                                   |                                            |
|                                                                        |                                           |                                            |
|                                                                        |                                           |                                            |
|                                                                        |                                           | 220.10 up 200 to Up @ 1006 2022 UP AO Up # |
|                                                                        | ино логина в Мультибанк (Транзит 2.0      | ))                                         |
| L                                                                      |                                           | 1                                          |

7. Для первоначального входа необходимо использовать логин (admin) и пароль (1234) от пользователя по умолчанию. После входа отобразится вкладка "Журнал". Далее можно приступить к настройке Терминала.

| 📕 Журнал / Транзит 2.0                                 | × +                 |            |                 |         |                        |                       | ~        | _     | e     | ×  |
|--------------------------------------------------------|---------------------|------------|-----------------|---------|------------------------|-----------------------|----------|-------|-------|----|
| $\leftrightarrow$ $\rightarrow$ C $\triangle$ () local | host:8000/dashboard |            |                 |         |                        | <u>e</u> g .          | \$ \$    |       |       | :  |
|                                                        |                     |            |                 |         |                        |                       | 🗸 Адм    | инист | ратој | o∨ |
| национальный                                           | Сводная информация  | Выписки    | Импорт Платежни | ые пору | чения Депозиты Валю    | гный контрол          | њ        |       |       |    |
| МОЕХ РАСЧЕТНЫЙ<br>ДЕПОЗИТАРИЙ                          | Зарплатный проект   | Банковские | письма СПФС     | Биллин  | г Журнал               |                       |          |       |       |    |
| Выбран остолбцов: 5 🗸                                  |                     |            |                 |         |                        |                       |          |       |       |    |
| Дата и время                                           | ↑↓ Тип события      | î↓         | Тип документа   | î↓      | Имя пользователя       | Информация            | о событи | и     | î↓    |    |
| дд.мм.гггг - дд.мм.гггг                                | Bce                 | ~          | Все             | ~       |                        |                       |          |       |       |    |
| 22.11.2023 17:52                                       | Вход пользовател    | я          |                 |         | Администратор          | Вход по пар           | олю      |       |       | -  |
|                                                        |                     | <          | < 1 > >>        | 50 V    |                        |                       |          |       |       |    |
|                                                        |                     |            |                 |         |                        |                       |          |       |       |    |
| Руководство пользователя                               |                     |            |                 |         | Транзит 22.0.10 на сай | іте НРД © <b>19</b> 9 | 6 – 2023 | НКО   | AO H  | РД |
| Вкладка Журнал                                         |                     |            |                 |         |                        |                       |          |       |       |    |

# АРІ Оркестратор

Установка данного компонента требуется только при необходимости работы с банками: Сбербанк, Райффайзенбанк, ПСБ

## Системные требования

- 1. OC Astra Linux Special Edition (Исполнение 1.7)
- 2. СУБД PostgreSQL (14+)

### Порядок установки

- 1. Скачать дистрибутив https://www.nsd.ru/upload/docs/multibank/nsdt 25.5.deb
- 2. Выполнить команду sudo dpkg -i nsdt-orchestrator\_25.5.deb
- 3. После того как инсталляция была успешно выполнена, необходимо перейти к настройке Терминала Транзита (см. руководство пользователя).